Pour une première connexion, scannez le QR CODE ou connectez-vous sur la-perverie.scolarest.fr

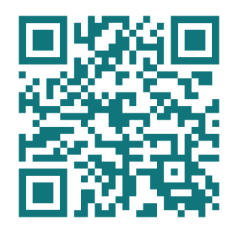

Vous arrivez sur la page internet suivante :

| <ul> <li>♦ Click &amp; Collect</li> <li>♦ ♦ ♥ ■ la-p</li> </ul> | × +<br>erverie.scolarest.fr/home/places |                                                                                          | -     ><br>9   ☆    6 | < |
|-----------------------------------------------------------------|-----------------------------------------|------------------------------------------------------------------------------------------|-----------------------|---|
|                                                                 |                                         | LEASY<br>SUB 5 GUERT<br>NE PAS OUBLIER DE SELECTIONNER UN CRENEAU HORAIRE                | e connexion           |   |
| <b>1</b>                                                        |                                         | Vous souhaitez commander  Aemporter  Commande en ligne fermée, récuverture mardi à 00:00 |                       |   |
|                                                                 | Ø                                       |                                                                                          |                       |   |

Cliquez sur « Connexion »

Connectez-vous avec votre adresse mail établissement :

Saisissez le mot de passe « 12345 »

Vous arrivez sur la page suivante :

|        | RÉINITIALISATION DE MOT DE PASSE                                                                                                    |                                                                                                    |
|--------|----------------------------------------------------------------------------------------------------|----------------------------------------------------------------------------------------------------|
| i<br>j | Bonjour Léo, dans le cadre d'une mise à jour de la sécurité de<br>nos systèmes, veuillez mettre à jour vos données avec des<br>identifiants valides pour accéder à la commande en ligne. Ces<br>dos fins de prospection commerciale.<br>Nouveau mot de passe*<br>Confirmer le nouveau mot de passe* | George Contraction of the second second seco |

Saisissez votre nouveau mot de passe et vous serez redirigé vers votre compte

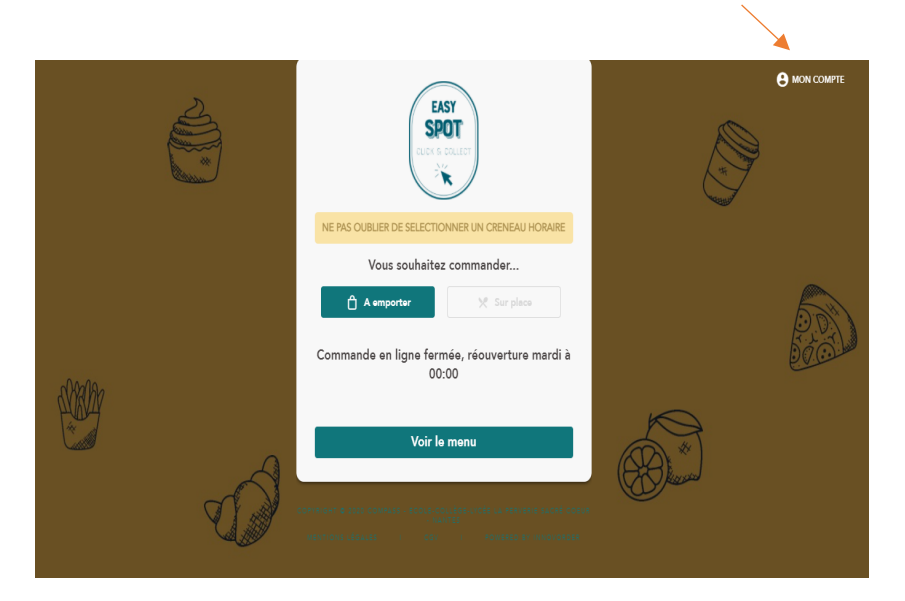

<u>A emporter</u> : Si vous déjeunez à l'extérieur de l'établissement

<u>Sur Place</u> : Si vous déjeunez à l'intérieur de l'établissement

1 - Cliquez sur la barre « Voir le menu »

| K RETOUR ACCUEIL        | (inclusion)                                                              | MON COMPTE                                                                                        |
|-------------------------|--------------------------------------------------------------------------|---------------------------------------------------------------------------------------------------|
| ERRATUM: Créneau horain | e pour commander est de Minuit à 8h15 et non de 18h00 (la veille) à 8h15 | X                                                                                                 |
|                         | FORMULE PLATS DU JOUR SALADES DESSERTS BOISSONS                          |                                                                                                   |
|                         | Formule avec Salade<br>5,90 €                                            | Ma commande                                                                                       |
|                         | Formule avec Dessert<br>5,90 €                                           | Votre panier est vide<br>/ ALOUTES UN COMMENTARE<br>a EUMODITE<br>es Rue de La PERVERIE, 44300 NA |
|                         | 0                                                                        |                                                                                                   |
|                         |                                                                          |                                                                                                   |

Vous pouvez choisir selon différents onglets :

- Formule
- Plats du jour
  - Salades
- Desserts
- Boissons

Pour exemple : Je choisis « Formule avec Dessert »

| Enternom: creneda nora | ne pour communaer est de minure a orris et non de ronot | fu remova onno                  |                                               | ~        |
|------------------------|---------------------------------------------------------|---------------------------------|-----------------------------------------------|----------|
|                        | FORMULE PLA                                             | ITS DU JOUR SALADES DESSERTS B  | IOISSONS                                      |          |
|                        | Formule avec Dessert 5,90 €                             |                                 | 🐂 MA COMMANDE                                 | 7        |
|                        | 1/3<br>Cholsissez votre pl                              | st du iour :                    | 101                                           |          |
|                        | Veuillez sélectionner                                   | 1 produit                       | Votre panier est vide                         |          |
|                        | 24111                                                   |                                 | AJOUTER UN COMMENTAIRE                        |          |
|                        | Panini Chèvre                                           | O Panini Jambon Pays Mozzarella | A EMPORTER<br>63 RUE DE LA PERVERIE, 44300 NA |          |
| -00-00                 | PIZZA                                                   |                                 | COMMANDE FERMÉE<br>OUVRE DEMAIN À 00:00       | 00100    |
| PARAY .                | O Pizza Fromage                                         | O Pizza Fromage Chorizo         |                                               |          |
|                        | PASTA BOX                                               |                                 | (m) *                                         |          |
|                        | O Pasta box pâtes natures                               | O Pasta Box Poulet Epices       | (Bland                                        |          |
|                        | SANDWIC                                                 | HS                              |                                               |          |
|                        | O Sandwich parisien                                     | O Sandwich Mixte                |                                               | <u> </u> |

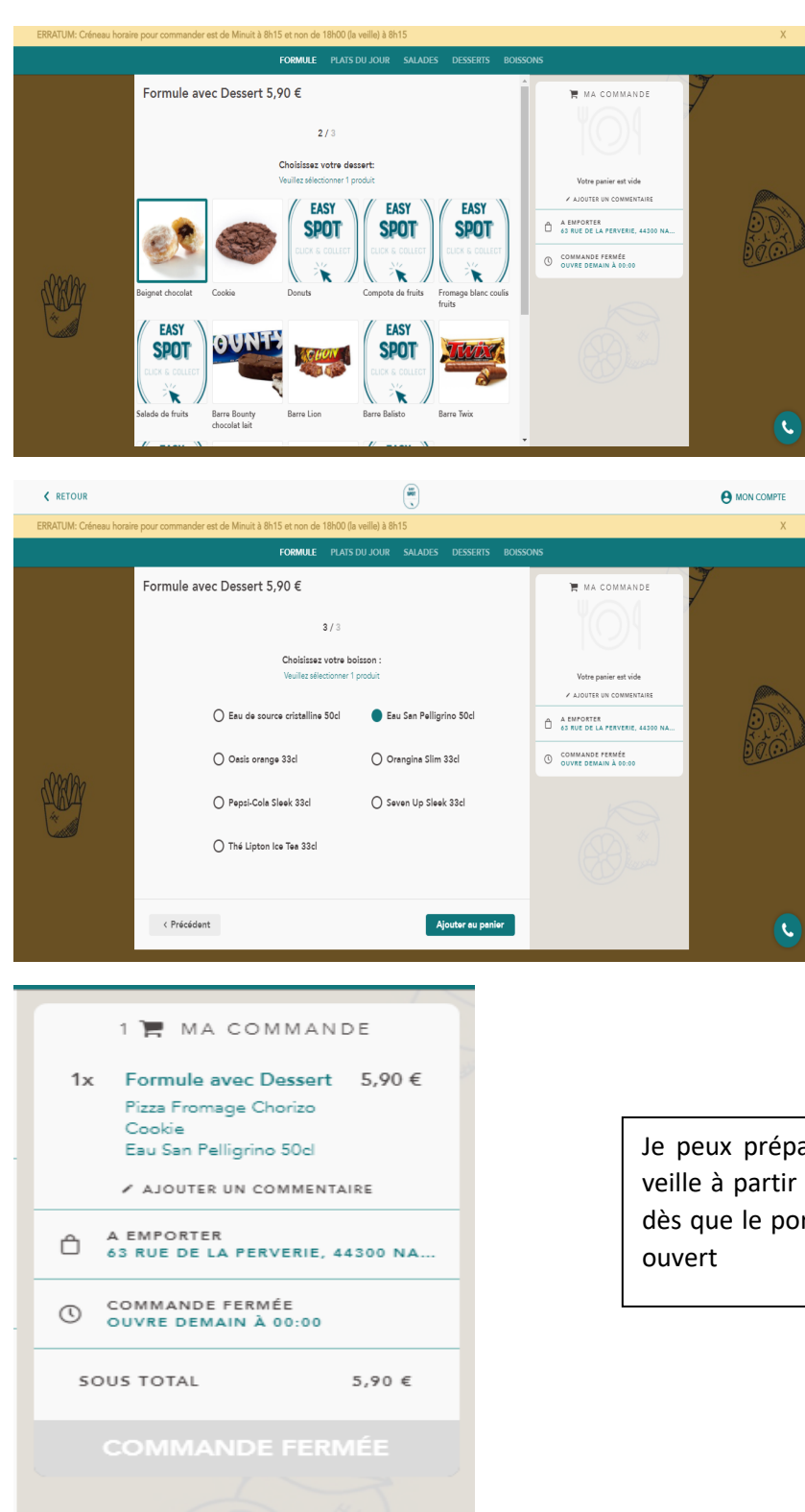

Je peux préparer ma commande la veille à partir de 18h00 et la valider dès que le portail de commande est ouvert Je souhaite rajouter une pasta box, je clique sur l'onglet « Plats du jour », « Pasta Box », puis sur la pasta box de mon choix

| ERRATUM: Créneau horai | re pour commander est de Minuit à 8h15 et non de 18h00 (la veille) à 8h15 |                    |                                                                                                    | ×        |
|------------------------|---------------------------------------------------------------------------|--------------------|----------------------------------------------------------------------------------------------------|----------|
|                        | FORMULE PLATS DU JOUR SALAD                                               | ES DESSERTS BOISSO | DNS                                                                                                    |          |
|                        | PASTA BOX PANINI PI                                                       | ZZA SANDWICHS      | 7                                                                                                    |          |
|                        | 1x Peste box pêtes netures                                                | 3,20 €             | 2 ► MA COMMANDE<br>1x Formule avec Dessert 5,90 €<br>Pizz Fromage Charao<br>Cookie<br>Esu Gan Polinicio Stol |          |
|                        | Pasta Box Poulet Epices                                                   | 3,20 €             | 1x Pasta box pâtes natures 3,20 €<br>Avec Fromage<br>✓ AJOUTER UN COMMENTAIRE                                |          |
|                        |                                                                           |                    | 63 RUE DE LA PERVERIE, 44300 NA                                                                              | 20.0     |
| PLAN                   |                                                                           |                    | O COMMANDE PERMÉE<br>OUVRE DEMAIN À 00:00                                                                    |          |
|                        |                                                                           |                    | SOUS TOTAL 9,10 €                                                                                            |          |
|                        |                                                                           |                    | COMMANDE FERMÉE                                                                                              |          |
|                        |                                                                           |                    |                                                                                                    |          |
|                        |                                                                           |                    |                                                                                                    | <u> </u> |

## 2- Je valide absolument un créneau horaire

| K RETOUR ACCUEIL        |                                                                       |                  |                                                                                                    | MON COMPTE |
|-------------------------|-----------------------------------------------------------------------|------------------|----------------------------------------------------------------------------------------------------|------------|
| ERRATUM: Créneau horain | e pour commander est de Minuit à 8h15 et non de 18h00 (la veille) à 8 | h15              |                                                                                                    | X          |
|                         | FORMULE PLATS DU JOUR                                                 | SALADES DESSERTS | BOISSONS                                                                                                    |            |
|                         | Formule avec Salade                                                   | 5,90 €           | 1 🧮 MA COMMANDE<br>1x Formule avac Dessert 5.90 €<br>Pize Fromage Charles<br>Cookie<br>Ever San Pellogrino Sod        | 7          |
|                         | 1x Formule avec Dessert                                               | 5,90 €           | ADUTER UN COMMENTAILE     AEMPORTER     AS RUE DE LA FERVERIE, 44300 NA      TOUR AUJOURD'HUI ENTRE 12:45 ET     1300 |            |
|                         |                                                                       |                  | 50US TOTAL 5,90 €<br>COMMANDER 5,90 €                                                                                 | مطلبات ٢٠٠ |
|                         |                                                                       |                  |                                                                                                    | ٩          |

La mention de créneau horaire n'apparait que lorsque le portail de commande est ouvert

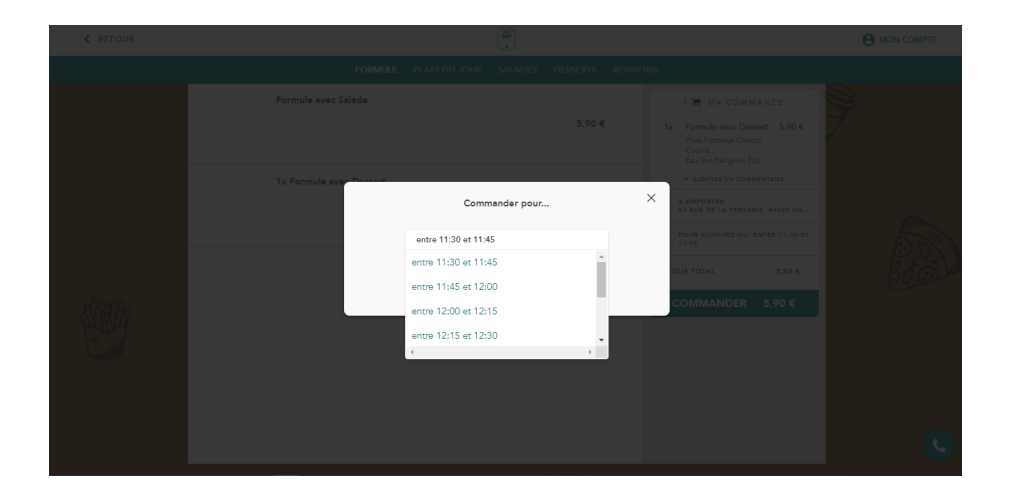

3- Je valide mon panier. Pour information, le paiement sera effectué en fin de mois

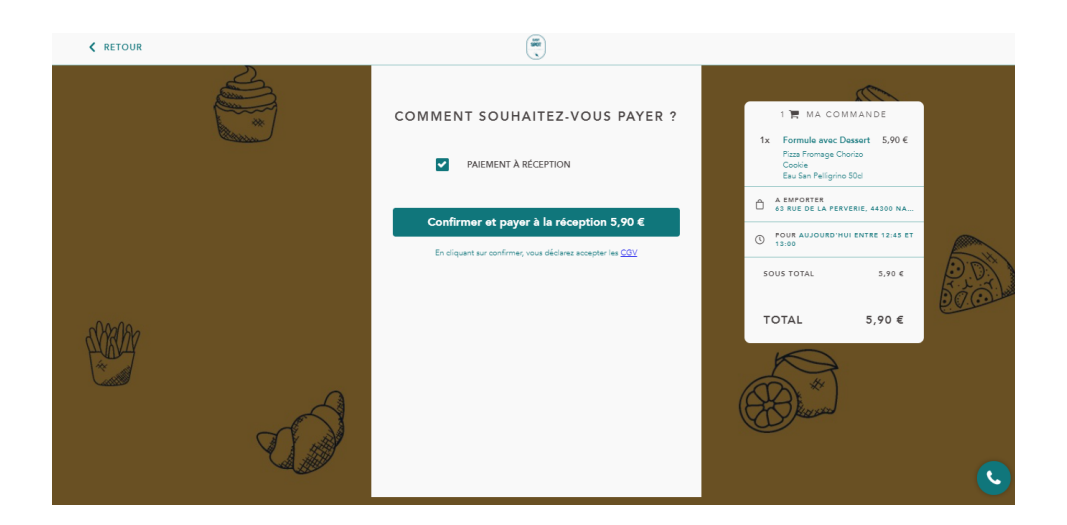

Je dois avoir absolument ce message de validation de commande. La commande sera prise en compte uniquement si elle est rattachée à un numéro de commande

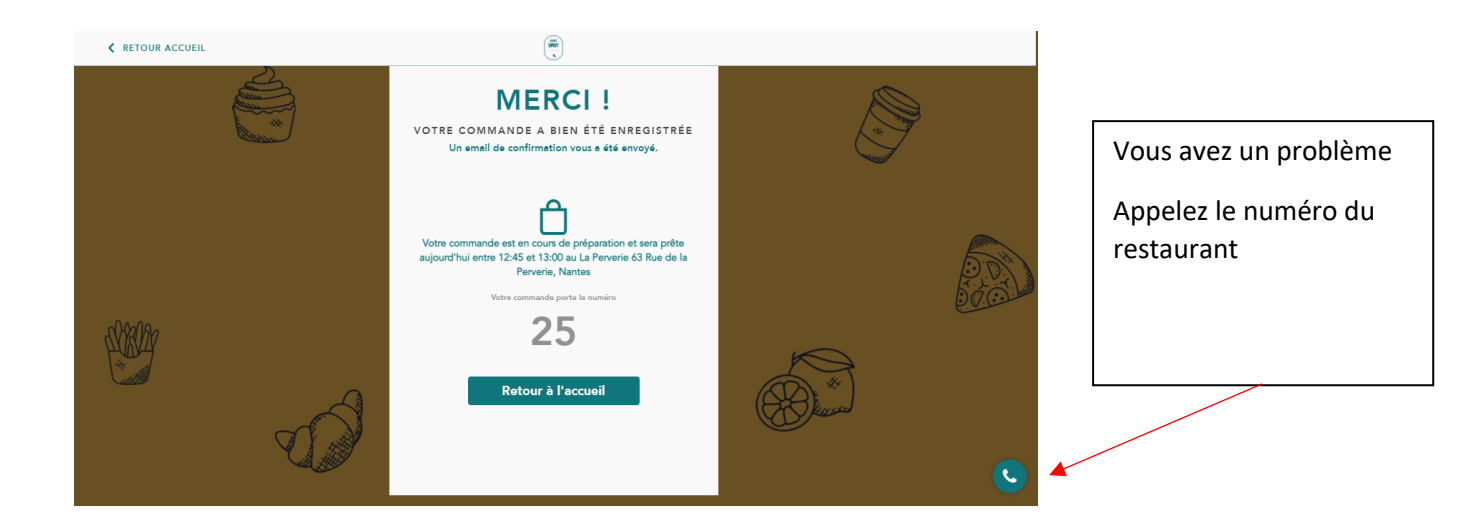

## **POINTS IMPORTANTS :**

- Bien valider et respecter le créneau horaire pour retirer sa commande. Cela limitera les files d'attente et permettra une meilleure organisation en amont.
- Au moment du retrait, bien mentionner votre créneau horaire et votre numéro de commande
- A partir du 1<sup>ier</sup> Février 2021, nous demanderons que le créneau de retrait de la commande soit strictement respecté.